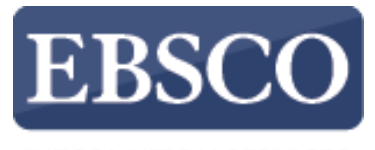

INFORMATION SERVICES

### Tutorial

## Creando una Alerta de búsqueda en EBSCOhost

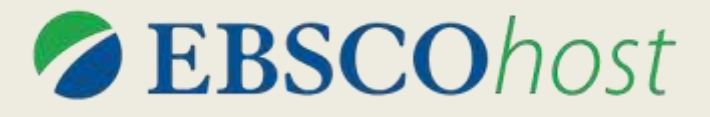

connect.ebsco.com

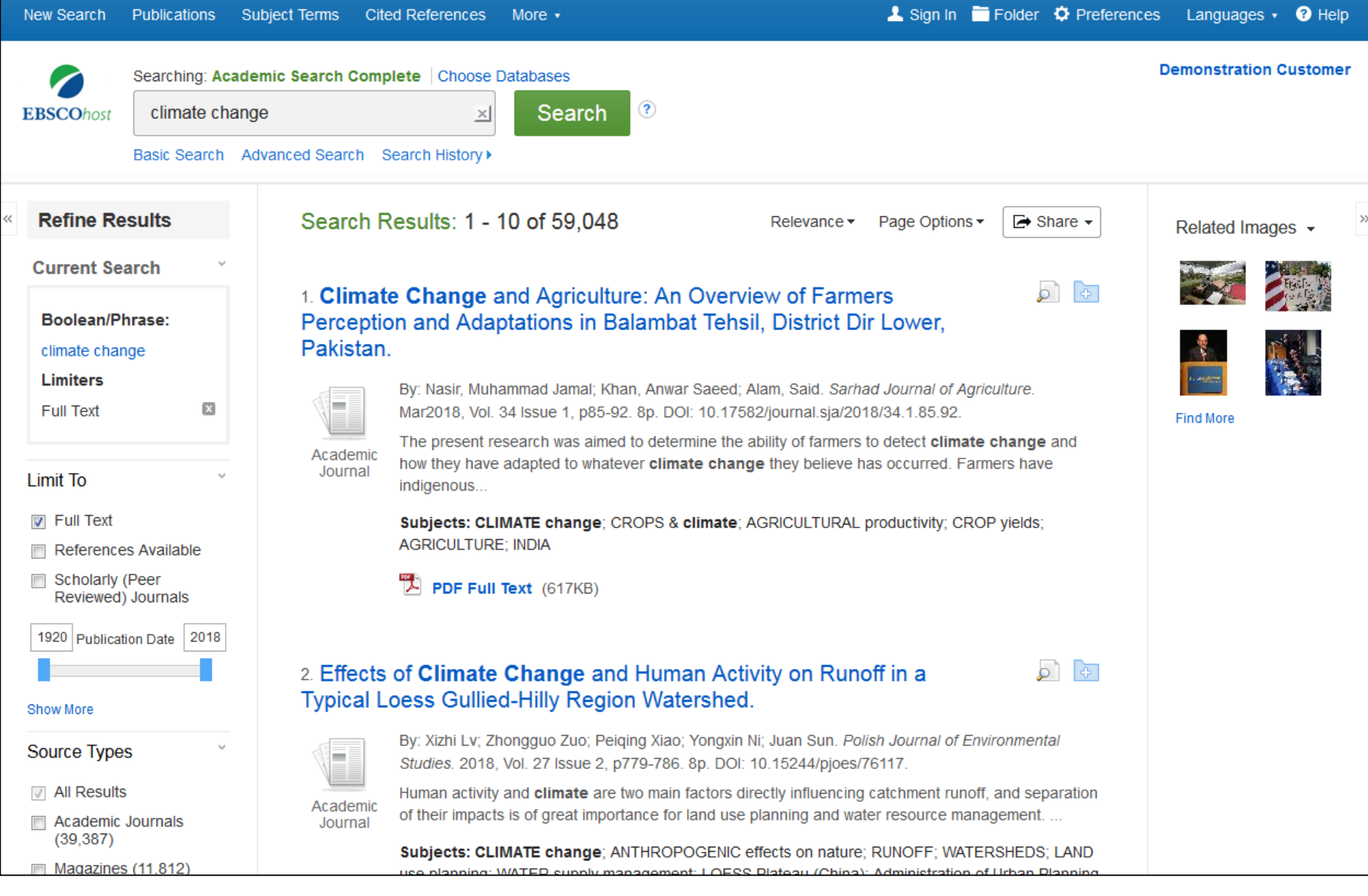

Las Alertas de Búsqueda permiten el ahorro de un tiempo valioso de investigación y pueden configurarse para proporcionar notificaciones automáticas por correo electrónico cuando hayan nuevos resultados relacionados con temas de su interés disponibles en EBSCOhost.

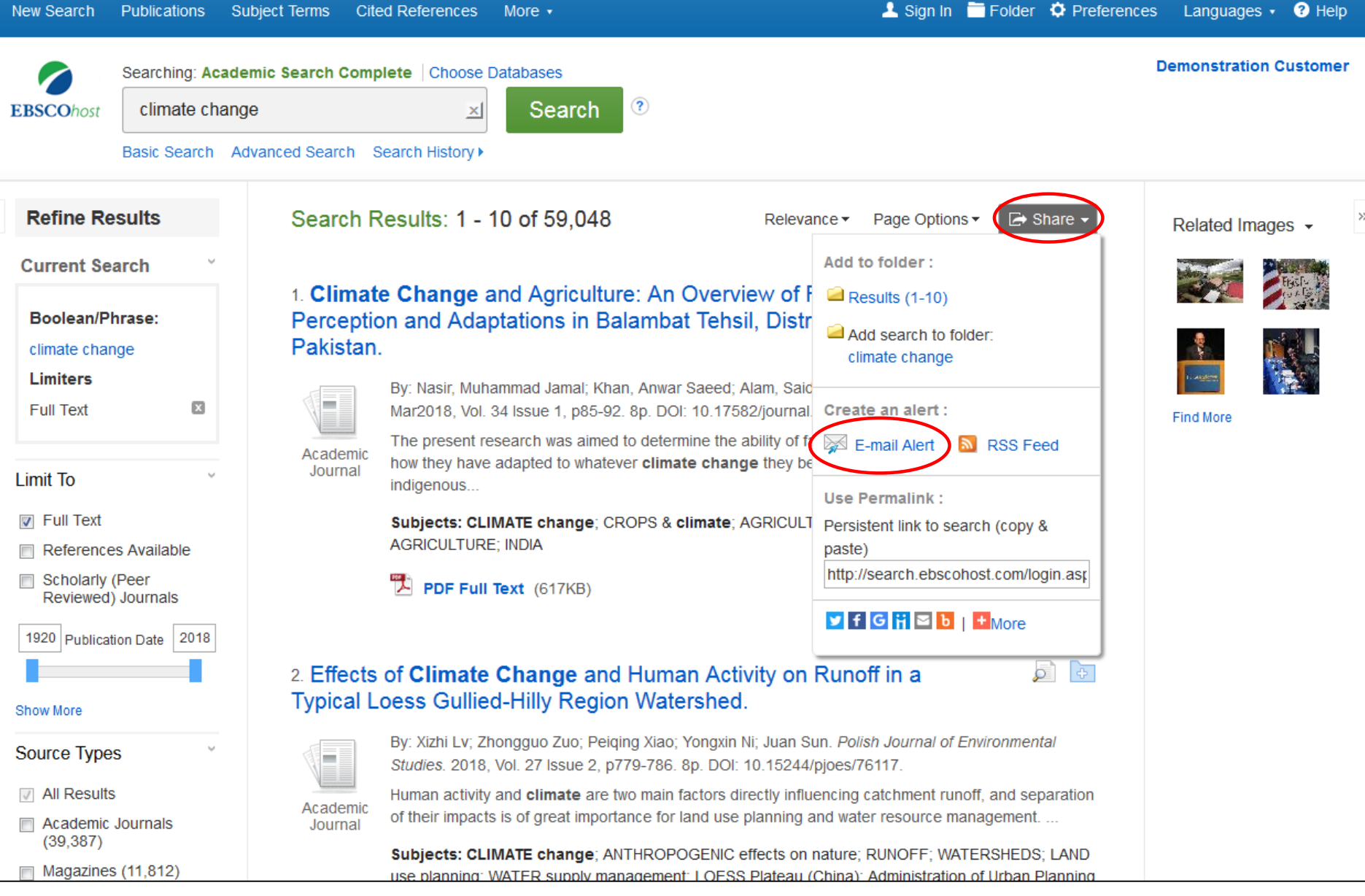

Configurar una Alerta de Búsqueda desde la lista de resultados es simple y se puede hacer rápidamente. Después de realizar su búsqueda, haga clic en el enlace **Compartir (Share)** en la parte superior de la lista de resultados y seleccione la **Alerta de correo electrónico (E-mail alert)** en el menú desplegable resultante.

|                                       | Searching: Academic Search Complete Choose Databases |                 |                                                                                  |                 | Demonstration Customer |
|---------------------------------------|------------------------------------------------------|-----------------|----------------------------------------------------------------------------------|-----------------|------------------------|
| EBSCOhost                             | climate change                                       |                 |                                                                                  |                 |                        |
|                                       | Basic Search A                                       | dvanced Search  | Search History +                                                                 |                 |                        |
| Refine Re                             | esults                                               | Sear            |                                                                                  | ♦ Share ▼       | Related Images 👻 🕺     |
| Current Se                            | arch                                                 |                 | Create Alert                                                                     |                 |                        |
| Boolean/Phrase:                       |                                                      | 1. Cli<br>Perci | Search Alert: "climate change Full Text on 2018-03-23 10:05 AM"                  |                 |                        |
| climate change Pakis                  |                                                      | Pakis           | E-mail (You must sign in to send e-mail alers. Sign In)                          |                 |                        |
| Limiters                              |                                                      |                 | General Settings                                                                 |                 |                        |
| Full Text                             | 8                                                    | N.              | Frequency Articles published within the last                                     |                 | Find More              |
|                                       |                                                      | Acad            | Once a day 🔹 One Year 👻                                                          | ige and<br>lave |                        |
| Limit To                              | ). <del>9</del> .:                                   | Jour            | Results format                                                                   |                 |                        |
| 👿 Full Text                           |                                                      |                 | Brief                                                                            | ds;             |                        |
| Reference                             | es Available                                         |                 |                                                                                  |                 |                        |
| Scholarly (Peer<br>Reviewed) Journals |                                                      |                 | RSS Feed                                                                         |                 |                        |
| 1920 Publication Date 2018            |                                                      |                 | http://rss.ebscohost.com/AlertSyndicationService/Syndication.asmx                |                 |                        |
|                                       |                                                      | 2 Eff           | /GetFeed?guid=5185654                                                            |                 |                        |
| Show More                             |                                                      | Typic           |                                                                                  |                 |                        |
| 0                                     |                                                      |                 | Save Alert Cancel Alert                                                          | ental           |                        |
| Source Type                           | is                                                   |                 |                                                                                  |                 |                        |
| All Results                           | S                                                    | Academ          |                                                                                  | separation      |                        |
| Academic                              | Journals                                             | Journal         | of their impacts is of great importance for land use planning and water resource | e management    |                        |

**Subjects: CLIMATE change**; ANTHROPOGENIC effects on nature; RUNOFF; WATERSHEDS; LAND use planning; WATER supply management; LOESS Plateau (China); Administration of Urban Planning and Community and Rural Development; Landscape Architectural Services; Water Supply and

La ventana de configuración de alerta aparecerá en la pantalla sobre su lista de resultados. Antes de guardar alertas o guardar búsquedas, debe iniciar sesión en su carpeta Mi EBSCOhost. Haga clic en el enlace Iniciar sesión para Iniciar Sesión (Sign In) en su carpeta personal o para crear una nueva cuenta.

(39, 387)

Magazines (11,812)

Trade Publications

#### Demonstration Customer

### Sign In to My EBSCOhost

#### Back Create a Charge Back Account User Name demonstration Sign in to access your personalized account. Password ..... ✓ Save preferences ✓ Organize your research with folders ✓ Share your folders with others ✓ View others' folders Login Create a new Account ✓ Save and retrieve your search history ✓ Create email alerts and/or RSS feeds Load Preferences from My EBSCOhost ✓ Gain access to your saved research remotely Forgot your password? Forgot your user name and password?

Ingrese su usuario y contraseña y haga clic en **Conectar (Login)**. Si necesita un usuario y contraseña, haga clic en el enlace **Crear una nueva cuenta (Create a new Account)** y siga las indicaciones. Las alertas de búsquedas y publicaciones, así como las búsquedas guardadas, se almacenan en su carpeta personal (Mi EBSCOhost), que los usuarios de EBSCOhost pueden crear sin cargo.

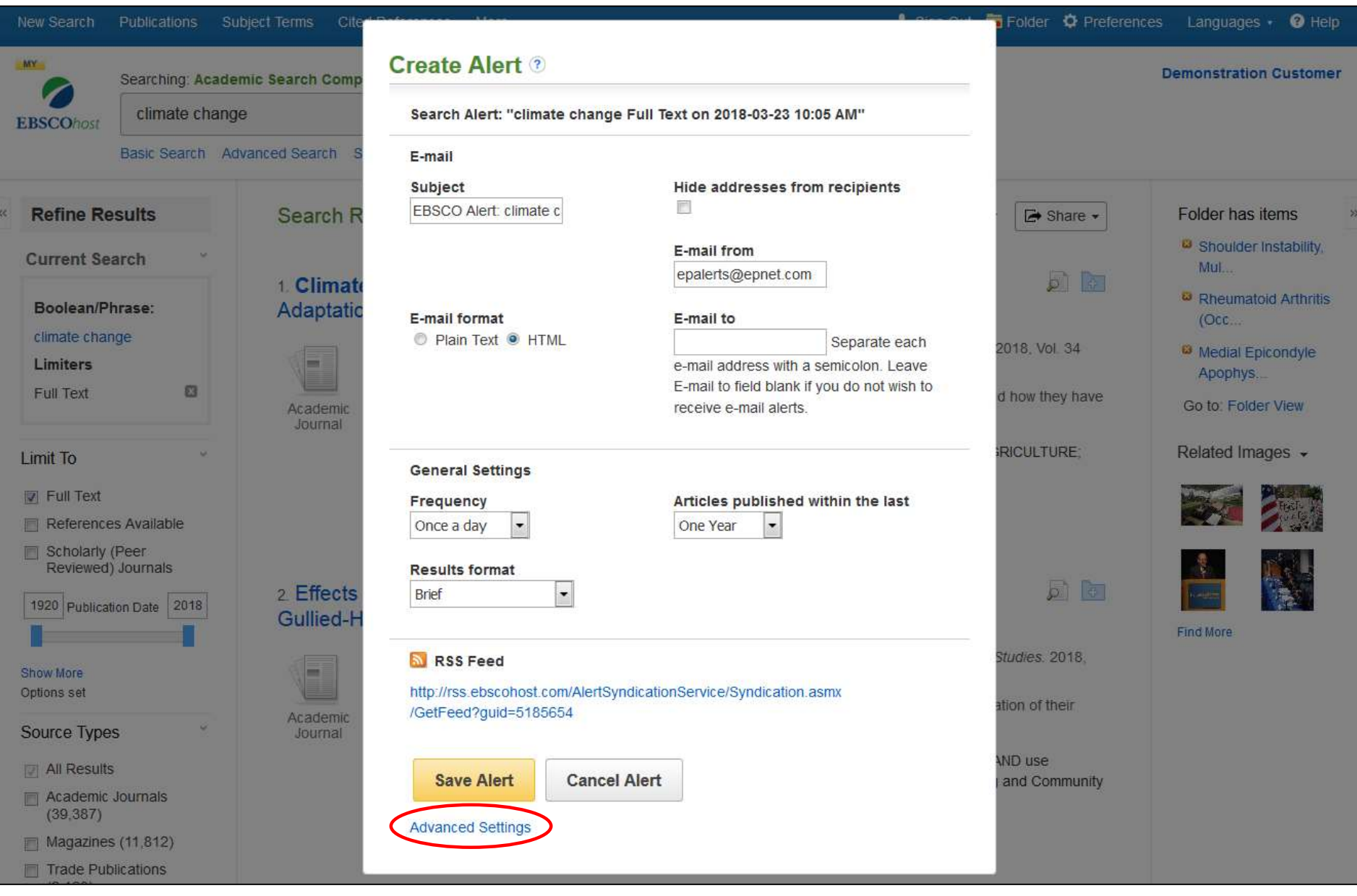

Complete el formulario de configuración de Alertas seleccionando la **Frecuencia (Frequency)** y el **Formato de Resultados** (**Results Format**). Ingrese la/s dirección/es de correo electrónico a la/s que desea que se le envíen sus futuros resultados de búsqueda y luego haga clic en **Guardar alerta (Save Alert)**. Si desea ver todas las configuraciones de personalización de Alertas de búsqueda disponibles, haga clic en el enlace **Configuración avanzada (Advanced Settings)**.

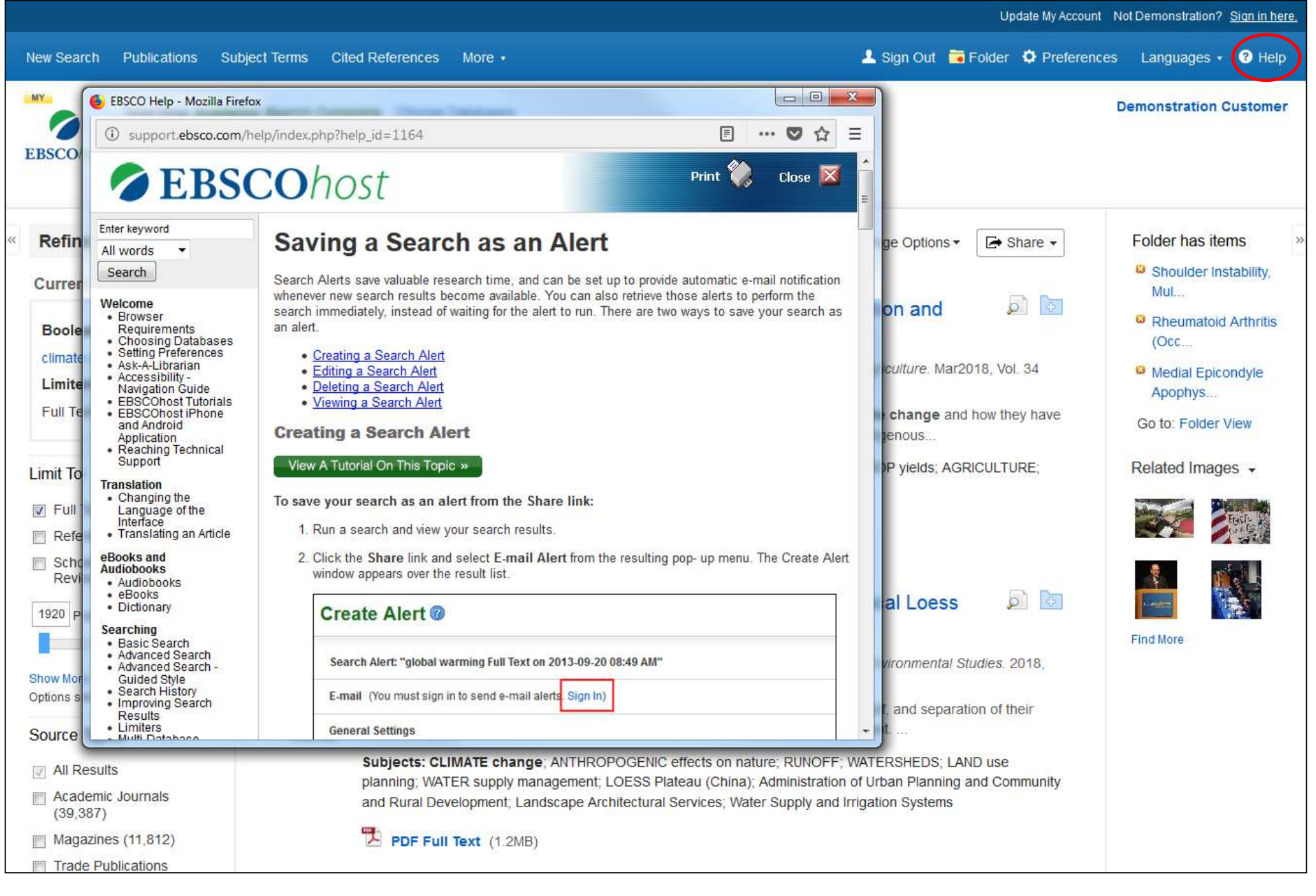

Haga clic en el enlace Ayuda (Help) para acceder a la ayuda en línea disponible.

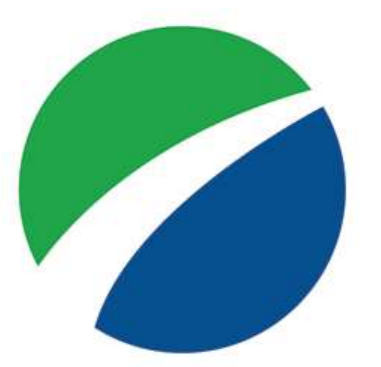

# **EBSCO**host

For more information, visit EBSCO Connect https://connect.ebsco.com